# Como visualizar e ler o histórico do PNR

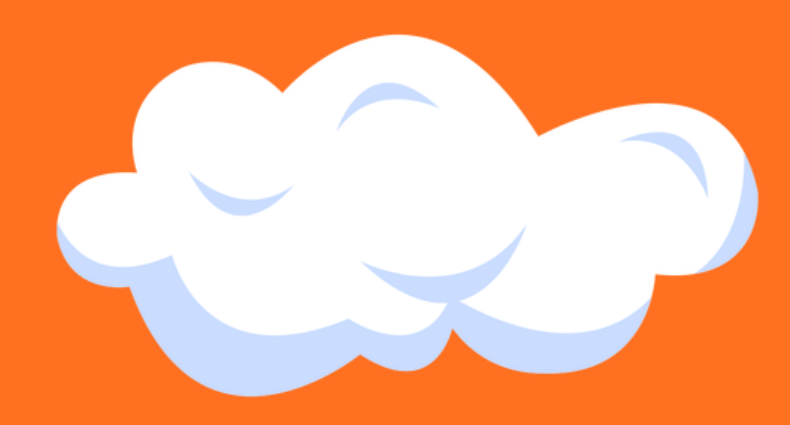

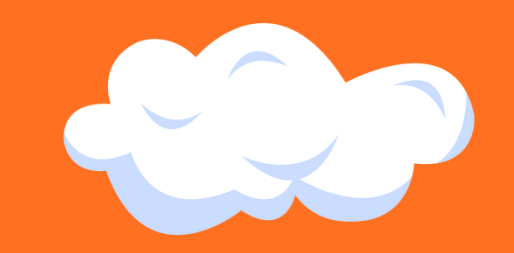

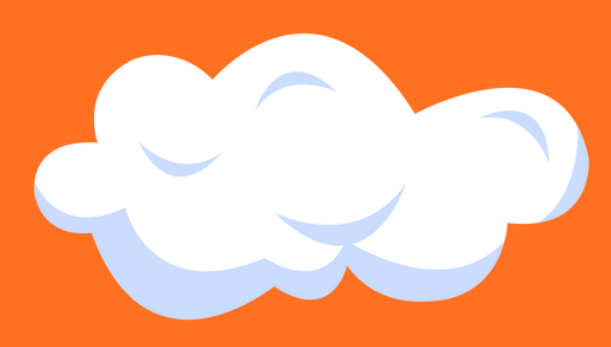

"A" prefixo de ADD(Adicionar);

- "X" prefixo de CANCEL(Cancelar);
- "M" prefixo de MODIFY(Modificar);
- "U" prefixo de UPDATE (Atualizar).

x

- 3 = OSI ouSSRde Outra Cia;
- 4S= SSR ouOSIda Própria Cia;
- 4G = Assentos•5F = Forma de Pagamento;
- 5 ou 5H = Observações;
- 7 = Emissão de Bilhetes;
- 8 = Limite para a Emissão de Bilhetes;
- 9 = Telefone + FF = Viajante Frequente / FQTV;
- N = Nome;
- S = Segmento;
- W = Endereço;
- AE = Itens Auxiliares(Air Extras);
- T = Bilhete Criado/Emitido.

As Ações são indicadas com os seguintes prefixos:

Campos para os quais as ações foram realizadas aparecem com os seguintes códigos:

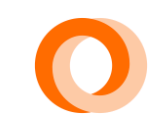

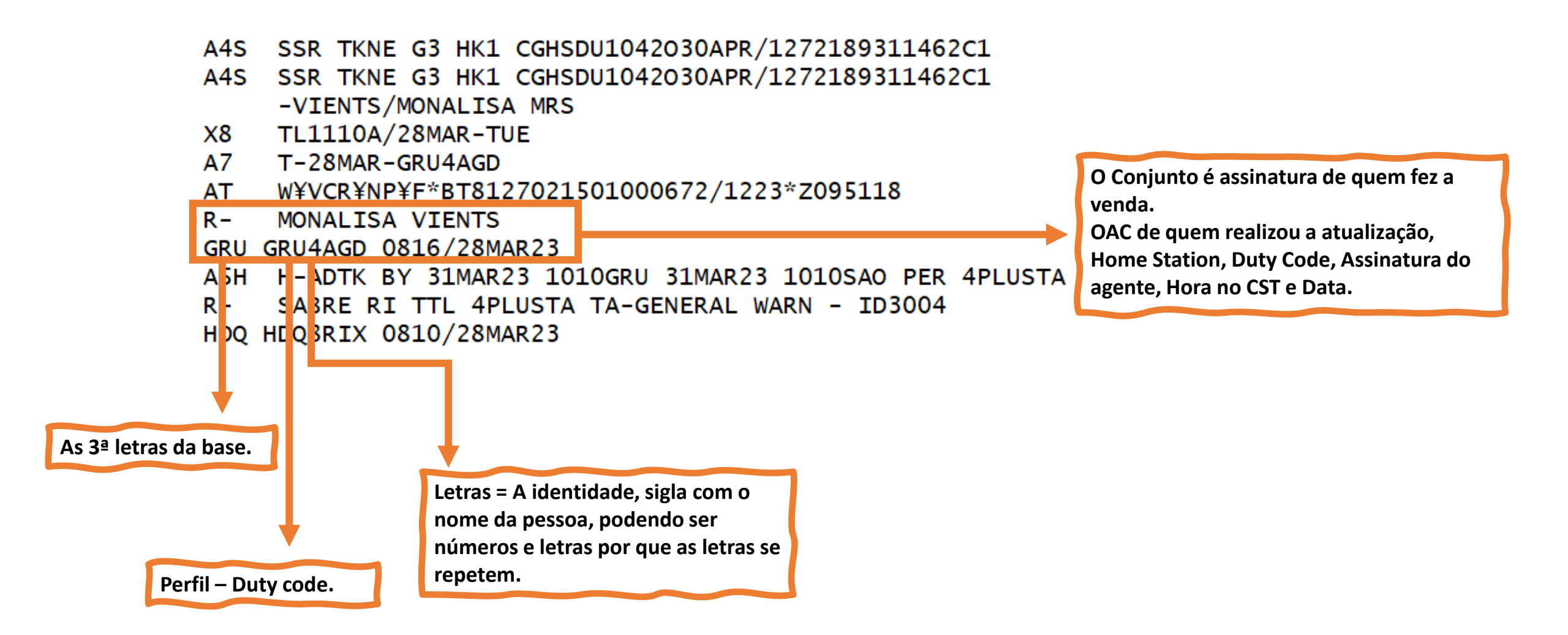

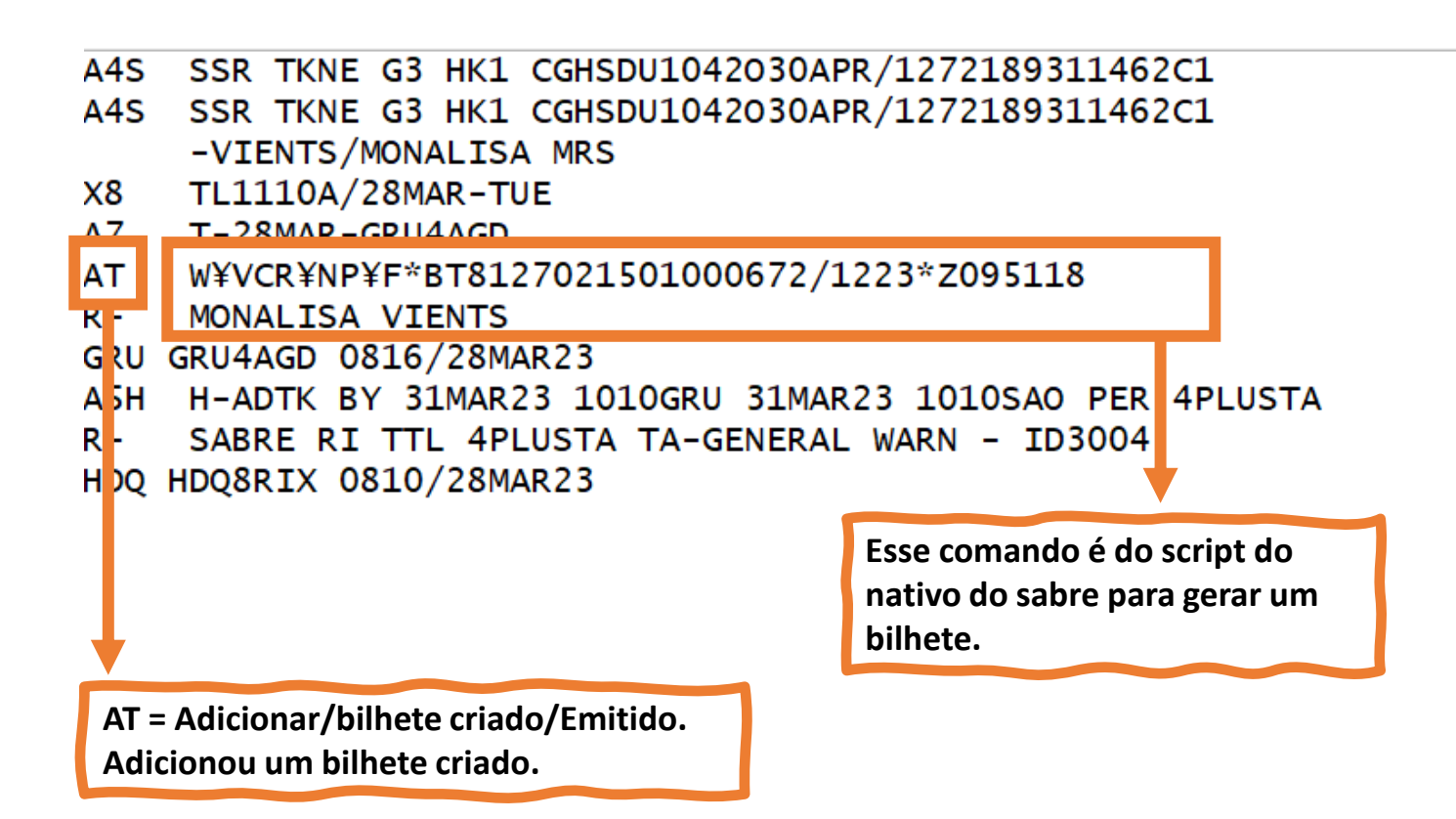

"A" prefixo de ADD(Adicionar); "X" prefixo de CANCEL(Cancelar); "M" prefixo de MODIFY(Modificar); "U" prefixo de UPDATE (Atualizar). 3 = OSI ouSSRde Outra Cia: 4S= SSR ouOSIda Própria Cia; 4G = Assentos • 5F = Forma de Pagamento; 5 ou 5H = Observações: 7 = Emissão de Bilhetes; 8 = Limite para a Emissão de Bilhetes; 9 = Telefone + FF = Viajante Frequente / FQTV; N = Nome: W = Endereco: AE = Itens Auxiliares(Air Extras); T = Bilhete Criado/Emitido.

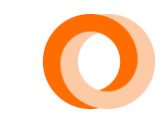

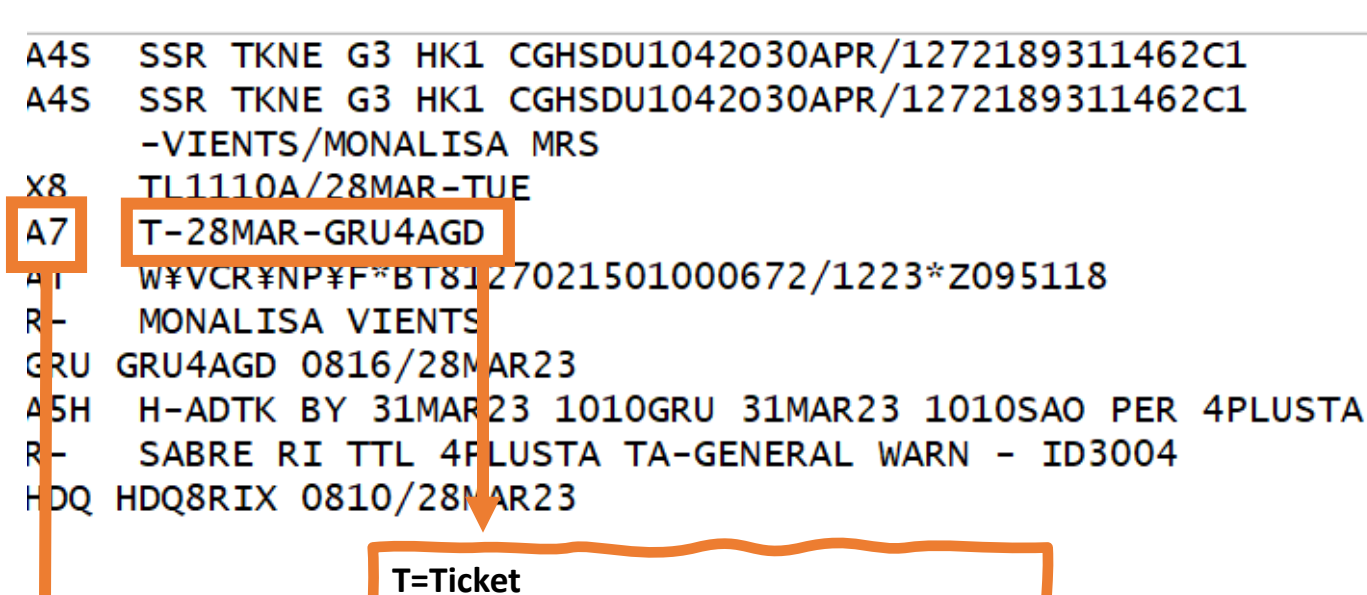

Data da emissão com a Home Station, Duty Code, Assinatura do agente.

A7 = Adicionar+Emissão de bilhetes. Adicionou uma emissão. "A" prefixo de ADD(Adicionar);
"X" prefixo de CANCEL(Cancelar);
"M" prefixo de MODIFY(Modificar);
"U" prefixo de UPDATE (Atualizar).
XI
3 = OSI ouSSRde Outra Cia;
4S= SSR ouOSIda Própria Cia;
4G = Assentos+5F = Forma de Pagamento;
5 ou 5H = Observações;

- 7 = Emissão de Bilhetes;
- 8 = Limite para a Emissão de Bilhetes;
- 9 = Telefone + FF = Viajante Frequente / FQTV;
- N = Nome;
- S = Segmento;
- W = Endereço;
- AE = Itens Auxiliares(Air Extras);
- T = Bilhete Criado/Emitido.

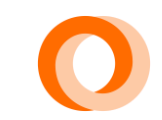

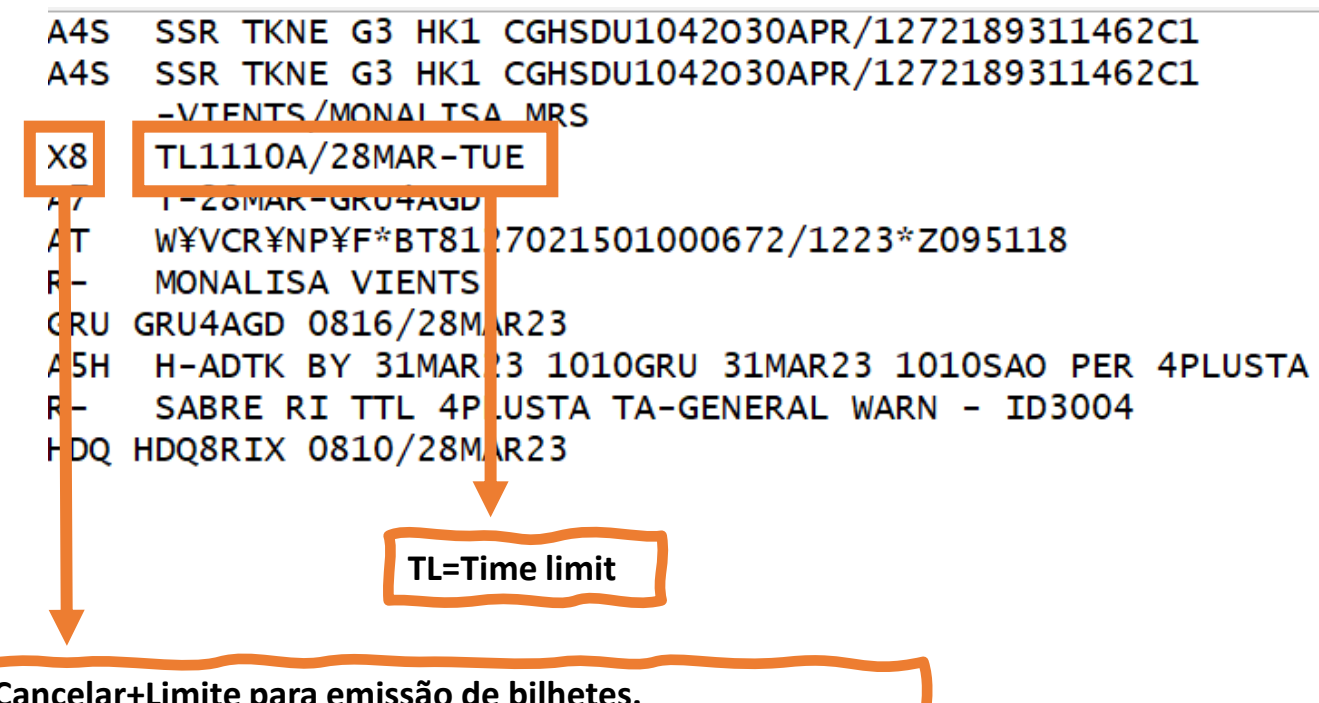

X8 = Cancelar+Limite para emissão de bilhetes. Excluir o limite para emissão de bilhetes.

- - W = Endereço;
  - AE = Itens Auxiliares(Air Extras);
  - T = Bilhete Criado/Emitido.

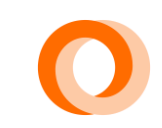

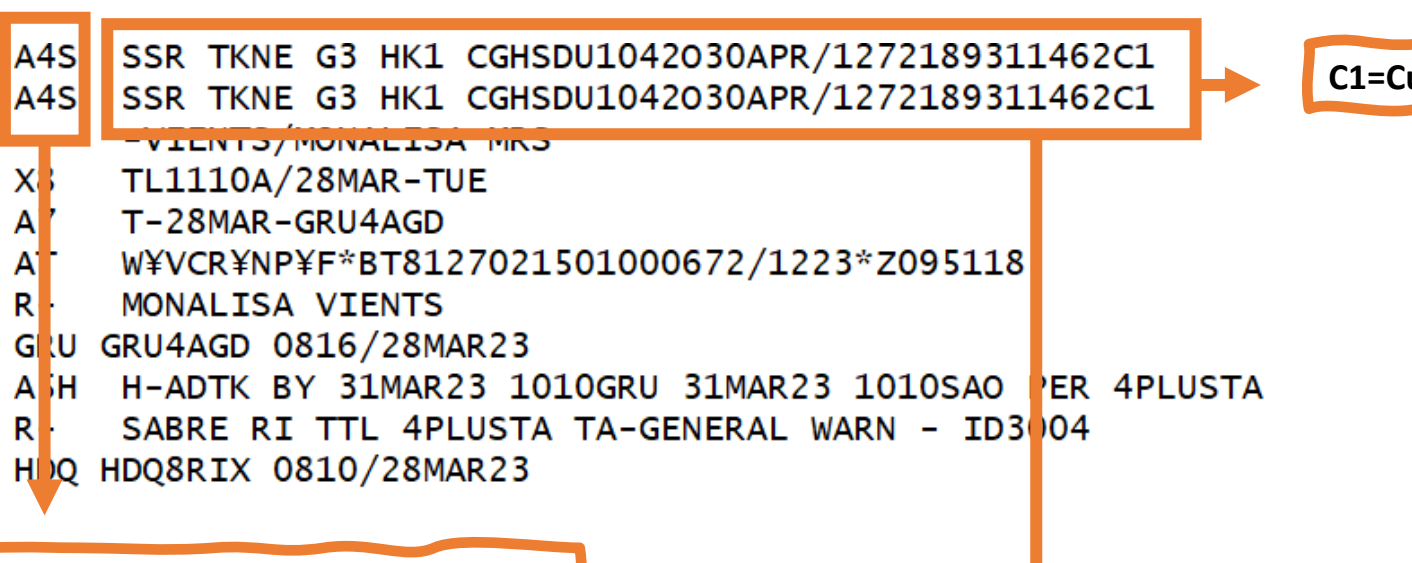

A4S = Adicionar+SSR ou OSI da própria Cia. SSR TKNE Adicionado.

TKNE= É o numero do bilhete.

Quando o bilhete é gerado é adicionado os serviços TKNE para realizar o atendimento no aeroporto é através deste SSR TKNE que o sistema consegue fazer o ckeck-in.

C1=Cupom

- "A" prefixo de ADD(Adicionar);
- "X" prefixo de CANCEL(Cancelar);
- "M" prefixo de MODIFY(Modificar);
- "U" prefixo de UPDATE (Atualizar).

XI

#### 3 = OSI ouSSRde Outra Cia:

- 4S= SSR ouOSIda Propria Cia;
- 4G = Assentos 5F = Forma de Pagamento;
- 5 ou 5H = Observações;
- 7 = Emissão de Bilhetes;
- 8 = Limite para a Emissão de Bilhetes;
- 9 = Telefone FF = Viajante Frequente/FQTV;
- N = Nome;
- S = Segmento;
- W = Endereço;
- AE = Itens Auxiliares(Air Extras);
- T = Bilhete Criado/Emitido.

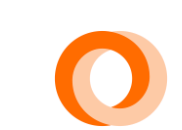

A4G G310420 30APR CGHSDU NN/SS 2F NW LP -VIENTS/MONALISA MR

- R- MONALISA VIENTS
- GRU GRU4AGD 0856/28MAR23
- A4S SSR TKNE G7 HK1 CGHSDU1042030APR/1272189311462C1
- A4S SSR TKNE G3 HK1 CGHSDU1042030APR/1272189311462C1 -VIENTS/MONALISA MRS
- X8 TL1110A/28 MAR-TUE
- A7 T-28MAR-GR J4AGD
- AT W¥VCR¥NP¥F \*BT8127021501000672/1223\*Z095118
- R- MONALISA VIENTS
- GRU GRU4AGD 0815/28MAR23
- A5H H-ADTK BY 31MAR23 1010GRU 31MAR23 1010SAO PER 4PLUSTA
- R- SABRE RI TIL 4PLUSTA TA-GENERAL WARN ID3004 HDQ HDQ8RIX 081)/28MAR23

Onde começa assinatura novamente é a segunda parte do histórico assim por diante.

"A" prefixo de ADD(Adicionar);
"X" prefixo de CANCEL(Cancelar);
"M" prefixo de MODIFY(Modificar);
"U" prefixo de UPDATE (Atualizar).

3 = OSI ouSSRde Outra Cia;

4S = SSR ouOSIda Própria Cia;
4G = Assentos • 5F = Forma de Pagamento;
5 ou 5H = Observações;
7 = Emissão de Bilhetes;
8 = Limite para a Emissão de Bilhetes;
9 = Telefone • FF = Viajante Frequente/FQTV;
N = Nome;

- S = Segmento;
- W = Endereço;
- AE = Itens Auxiliares(Air Extras);
- T = Bilhete Criado/Emitido.

| A4G | G310420 30APR CGHSDU NN/SS 2F NW LP -VIENTS/MONALISA M |
|-----|--------------------------------------------------------|
| к-  | MONALISA VIENIS                                        |
| GRU | GRU4AGD 0856/28MAR23                                   |
| A4S | SSR TKNE G3 HK1 CGHSDU1042030APR/1272189311462C1       |
| A4S | SSR TKNE G3 HK1 CGHSDU1042030APR/1272189311462C1       |
|     | -VIENTS/MONALISA MRS                                   |
| X8  | TL1110A/28MAR-TUE                                      |
| A7  | T-28MAR-GRU4AGD                                        |
| AT  | W¥VCR¥NP¥F*BT8127021501000672/1223*Z095118             |
| R-  | MONALISA VIENTS                                        |
| GRU | GRU4AGD 0816/28MAR23                                   |
| A5H | H-ADTK BY 31MAR23 1010GRU 31MAR23 1010SAO PER 4PLUSTA  |
| R-  | SABRE RI TTL 4PLUSTA TA-GENERAL WARN - ID3004          |
| HDQ | HDQ8RIX 0810/28MAR23                                   |
| ·   |                                                        |
|     |                                                        |

"U" prefixo de UPDATE (Atualizar).
 3 = OSI ouSSRde Outra Cia;
 4S= SSR ouOSIda Própria Cia;
 4G = Assentos•5F = Forma de Pagamento;
 5 ou 5H = Observações;
 7 = Emissão de Bilhetes;
 8 = Limite para a Emissão de Bilhetes;

"A" prefixo de ADD(Adicionar);

"X" prefixo de CANCEL(Cancelar);
"M" prefixo de MODIFY(Modificar);

- 9 = Telefone FF = Viajante Frequente/FQTV;
- N = Nome;
- S = Segmento;
- W = Endereço;
- AE = Itens Auxiliares(Air Extras);
- T = Bilhete Criado/Emitido.

A4G=Adicionei um assento.

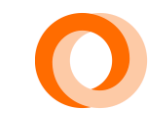

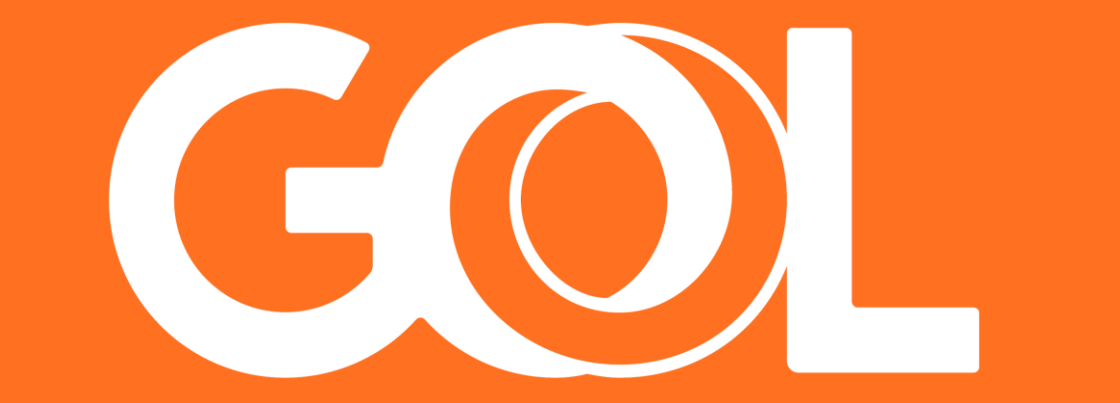